## Lire un QR code

Pour lire un QR code, vous devez disposer d'une tablette ou d'un smartphone, de préférence muni(e) d'une webcam arrière et d'une connexion internet (indispensable pour visualiser les pages du parcours).

Il faut tout d'abord télécharger sur votre appareil une application capable de lire les QR codes.

Rendez-vous sur cette page : <a href="http://grcodes.ac-nantes.fr/">http://grcodes.ac-nantes.fr/</a>

Dans la fenêtre d'accueil du site, cliquez sur l'icône en haut à gauche :

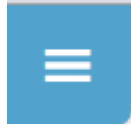

Le menu suivant apparaît :

| 8                                                                                                    |                                                        |
|----------------------------------------------------------------------------------------------------|--------------------------------------------------------|
| Recherche<br>LE PROJET<br>Présentation du projet<br>Comment participer ?<br>QR code : mode d'emploi<br>Des outils pour la classe<br>CATALOGUE | Choisissez la page " <i>QR code : mode d'emploi</i> ". |

En fonction de votre appareil, sélectionnez la ligne qui convient dans la section "*Comment lire un QR code ?*" et cliquez sur le lien vers l'application. Procédez ensuite comme vous le faites pour une nouvelle installation d'application sur votre matériel.

Lorsque l'application est installée, lancez-la et flashez le QR code présent au dos de la plaquette du parcours.

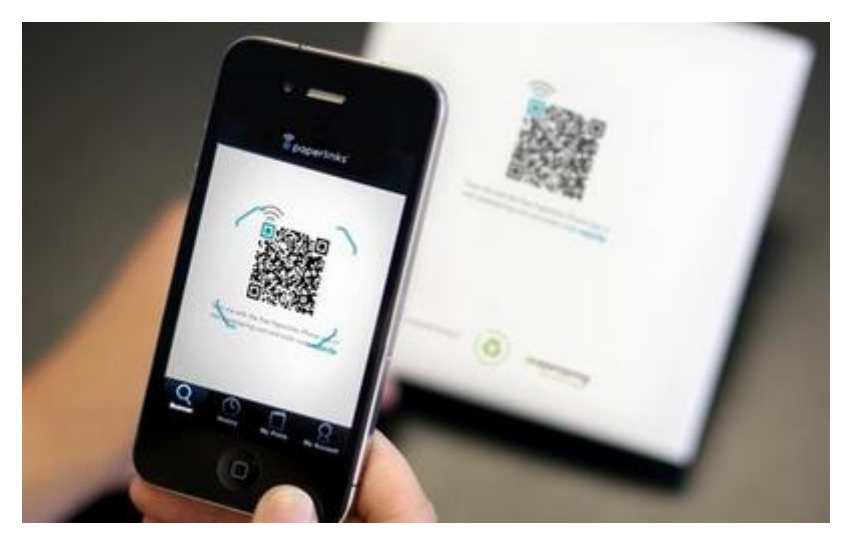

Accédez ensuite au parcours en suivant les indications.